## Vejledning hjv.dk

## Køge HJVG - booking af lokaler og terræn

27. december 2011

itbm@pohjv-koege.dk

Målgruppe: Udpeget personel på alle niveauer Nødvendig hjv.dk-rettighed: "Booking - låner"

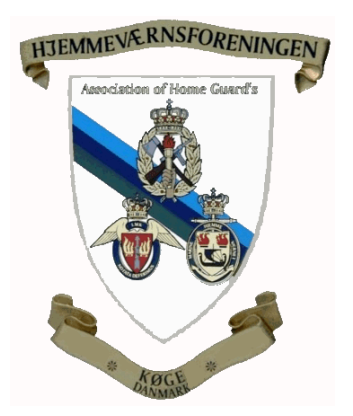

Hjemmeværnsforeningen for Køge & Omegn Danmarks ældste  Køge Hjemmmeværnsgårds ressourcer reserveres bedst på hjv.dk. Bookinger fra hjv.dk har fortrinsret.

Vælger man at booke ved henvendelse til hjemmeværnsgårdens bestyrer, risikerer man at blive overhalet indenom af andres selvbetjeningsbooking på hjv.dk.

Gårdens bestyrerpar, Marianne og Jan Mielow kontaktes således

- E-mail: bestyreren@hjvf.dk Tlf.: 5666 1248 (fastnet) - 4173 2818 (mobil)
- For at booke ressourcer på hjv.dk, skal du have rettigheden "Booking – låner".

Tjek din profil på hjv.dk, hvis du har problemer. Kontakt eventuelt din organisatoriske enheds IT-befalingsmand (IT-BM), hvis du mangler rettigheden og mener, du burde have den.

3. Du booker bedst hjemmeværnsgårdens ressourcer fra aktiviteten på hjv.dk. Så bliver reservationen automatisk forsynet med dato og tidspunkt, og reservationen knyttes til aktiviteten.

Derudover får man to andre fordele:

- a. Det er let for aktivitetsejer at kontrollere, om de nødvendige ressourcer er booket til en given aktivitet.
- Enhver ændring af aktiviteten (flytning eller aflysning) vil automatisk slå igennem på bookinger.

4. Når hjemmeværnsgårdens ressourcer bookes senere end kl. 1800 to dage før aktiviteten, skal reservationen følges op med et telefonkald til bestyreren (se pkt. 1).

Sker det ikke, risikerer man, at hjemmeværnsgården ikke er åben, når aktiviteten skulle have fundet sted.

- 5. Da hjemmeværnsforeningen ikke kan optræde som en selvstændig, organisatorisk enhed på hjv.dk, er ressourcerne registreret med *POHVK Køge* som udlåner. For at se ressourcerne på en overskuelig måde, skal POHVK Køge være tilsluttet listen "Mit udvalg", som derefter skal være valgt. Listen bygges således:
  - a. Venstreklik på Mit udvalg på første linje:

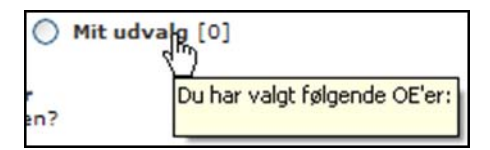

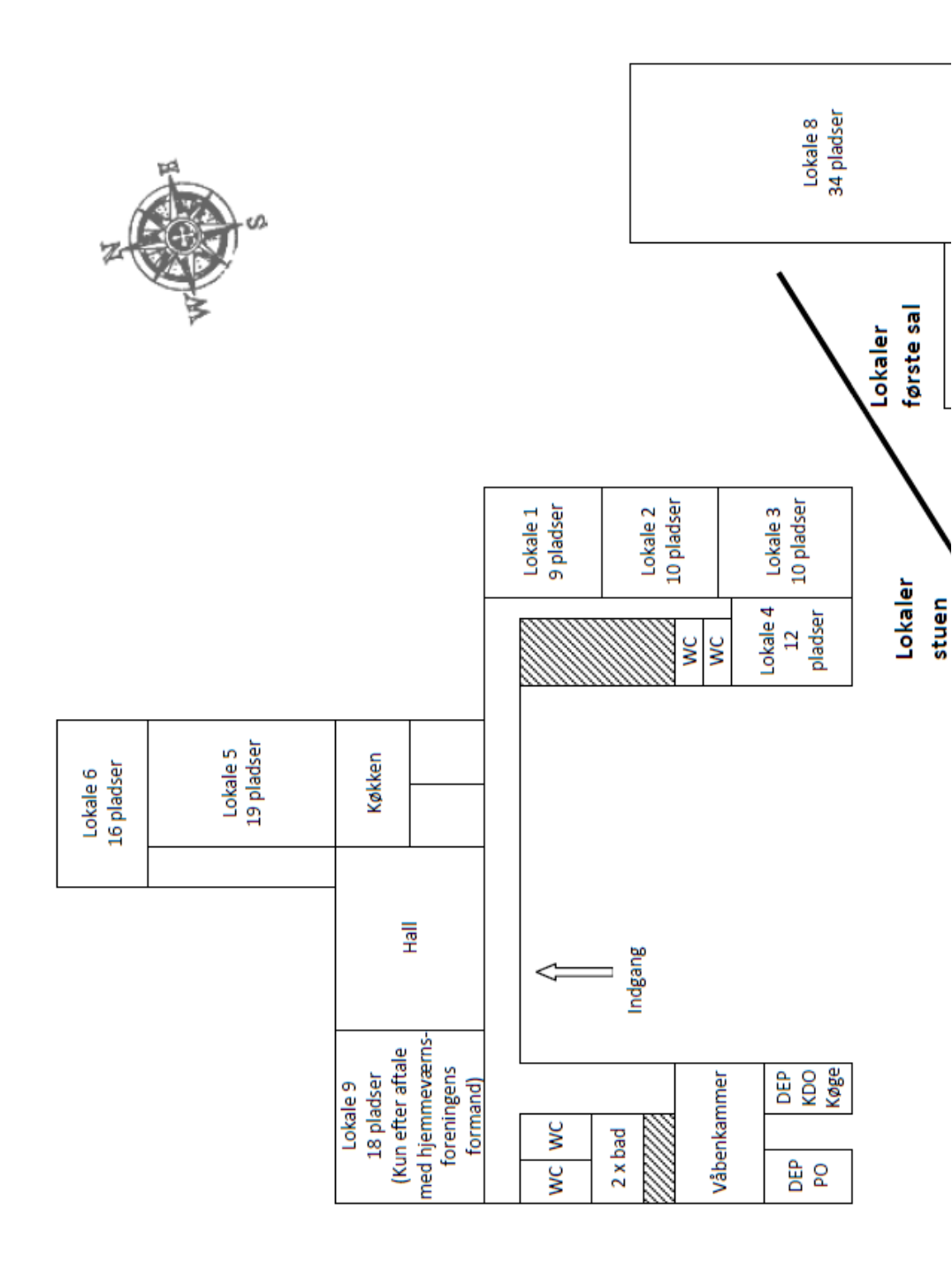

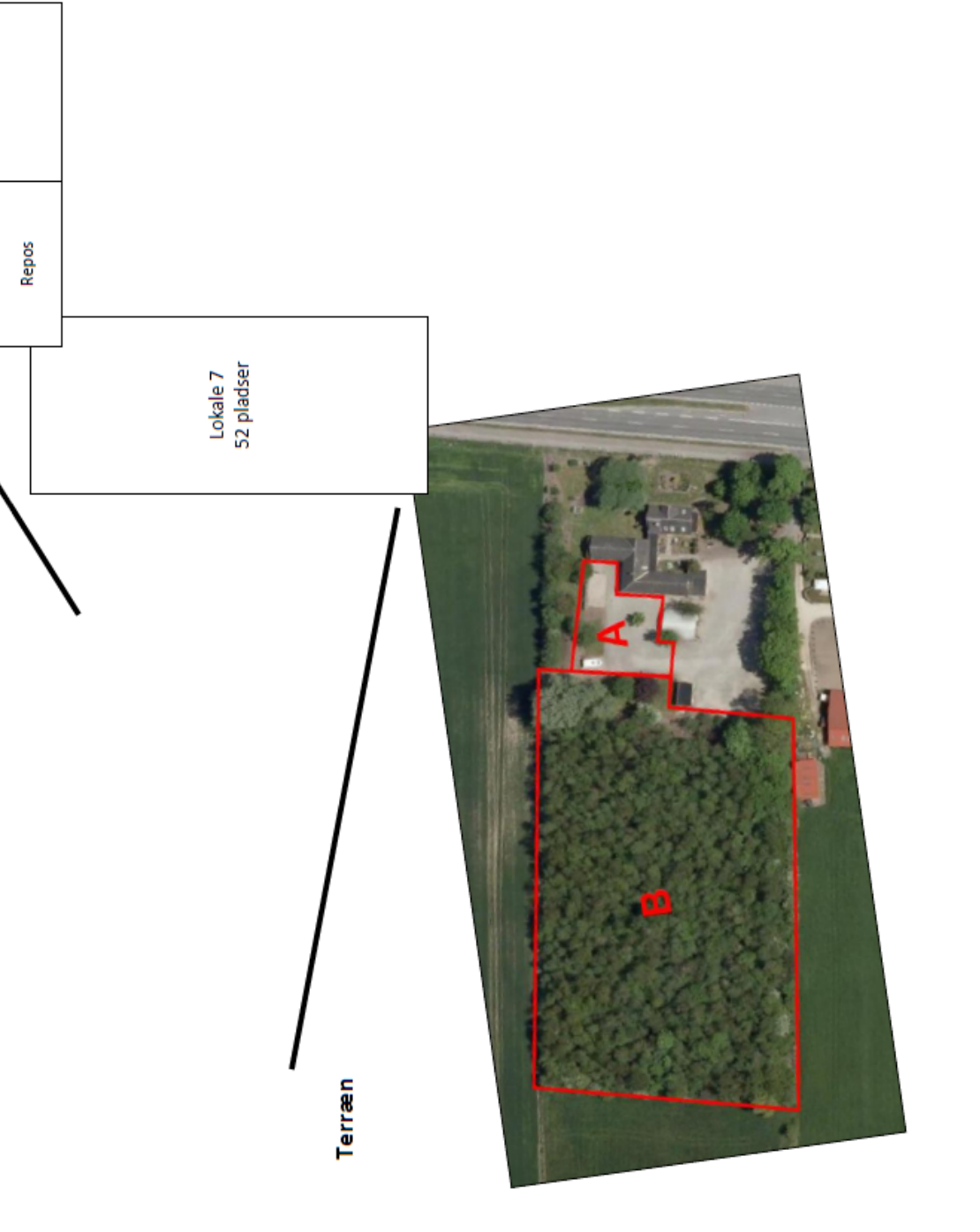

b. Vælg POHVK Køge i træstrukturen

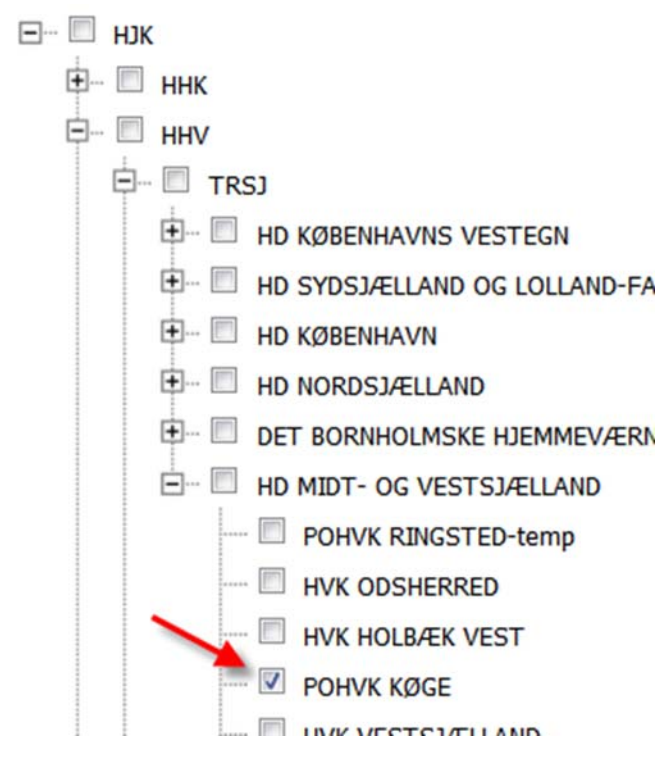

- c. Klik på knappen Gem i bunden af billedet.
- 6. Tilvælg Mit udvalg og afvent billedets opdatering

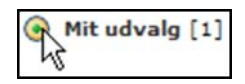

7. Hjemmeværnsgårdens ressourcer er af typen *IT-Materiel* (herunder videoprojektor og overheadprojektorer), *Lokaler* og *Terræn* 

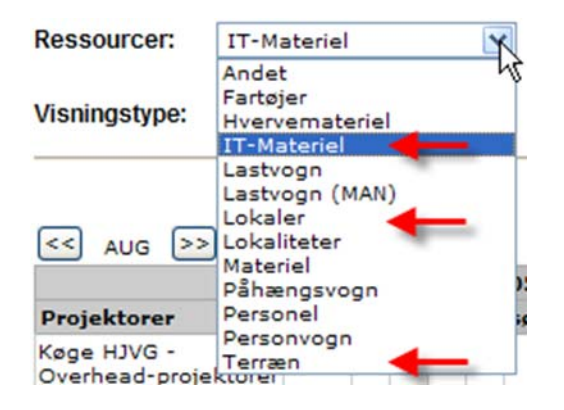

- 8. På hjv.dk kan ressourcerne bookes til hjemmeværnsformål af alle organisatoriske enheder i hjemmeværnet.
- 9. Lokalernes og terræn-sektorernes placering er vist på midtersiderne.

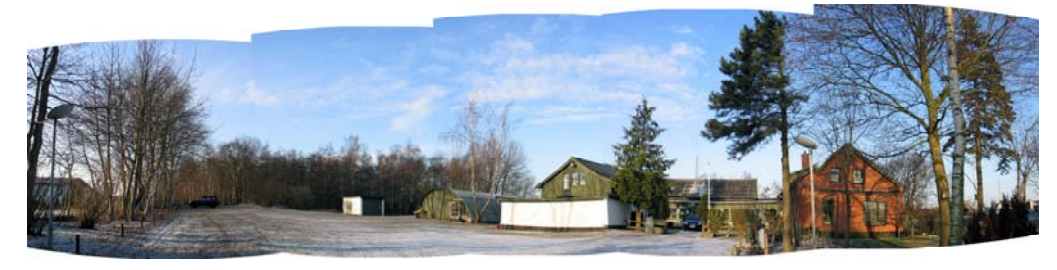

Køge Hjemmeværnsgård Københavnsvej 265 4600 Køge 5666 1248 (fastnet) - 4173 2818 (mobil) bestyreren@hjvf.dk

> Torben Hansson Bestyrelsesformand Vemmedrupvej 53 Vemmedrup 4632 Bjæverskov 5687 0384 (fastnet) - 3135 0384 (mobil) torben.hansson@gmail.com